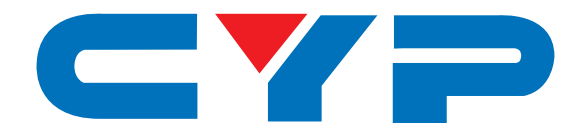

# CED-1M HDMI EDID Emulator

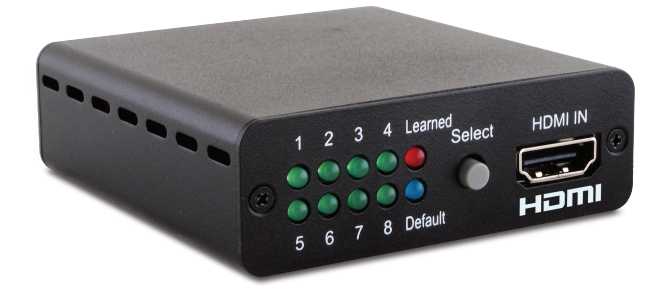

# **Operation Manual**

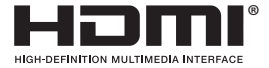

The terms HDMI, HDMI High-Definition Multimedia Interface, and the HDMI Logo are trademarks or registered trademarks of HDMI licensing Administrator, Inc.

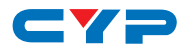

#### DISCLAIMERS

The information in this manual has been carefully checked and is believed to be accurate. Cypress Technology assumes no responsibility for any infringements of patents or other rights of third parties which may result from its use.

Cypress Technology assumes no responsibility for any inaccuracies that may be contained in this document. Cypress also makes no commitment to update or to keep current the information contained in this document.

Cypress Technology reserves the right to make improvements to this document and/or product at any time and without notice.

#### **COPYRIGHT NOTICE**

No part of this document may be reproduced, transmitted, transcribed, stored in a retrieval system, or any of its part translated into any language or computer file, in any form or by any means electronic, mechanical, magnetic, optical, chemical, manual, or otherwise—without express written permission and consent from Cypress Technology.

© Copyright 2011 by Cypress Technology.

All Rights Reserved.

Version 1.0 September 2011

#### **TRADEMARK ACKNOWLEDGMENTS**

All products or service names mentioned in this document may be trademarks of the companies with which they are associated.

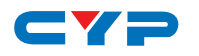

## **SAFETY PRECAUTIONS**

Please read all instructions before attempting to unpack, install or operate this equipment and before connecting the power supply.

Please keep the following in mind as you unpack and install this equipment:

- Always follow basic safety precautions to reduce the risk of fire, electrical shock and injury to persons.
- To prevent fire or shock hazard, do not expose the unit to rain, moisture or install this product near water.
- Never spill liquid of any kind on or into this product.
- Never push an object of any kind into this product through any openings or empty slots in the unit, as you may damage parts inside the unit.
- Do not attach the power supply cabling to building surfaces.
- Use only the supplied power supply unit (PSU). Do not use the PSU if it is damaged.
- Do not allow anything to rest on the power cabling or allow any weight to be placed upon it or any person walk on it.
- To protect the unit from overheating, do not block any vents or openings in the unit housing that provide ventilation and allow for sufficient space for air to circulate around the unit.

## **REVISION HISTORY**

| VERSION NO. | DATE DD/MM/YY | SUMMARY OF CHANGE             |
|-------------|---------------|-------------------------------|
| VRO         | 14/11/13      | Preliminary Release           |
| VR1         | 21/04/14      | Default EDID DVI Audio Cancel |
|             |               |                               |

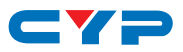

# CONTENTS

| 1. | Introduction                      | 1  |
|----|-----------------------------------|----|
| 2. | Applications                      | 1  |
| 3. | Package Contents                  | 1  |
| 4. | System Requirements               | 1  |
| 5. | Features                          | 2  |
| 6. | Operation Controls and Functions  | 3  |
|    | 6.1 Front Panel                   | 3  |
|    | 6.2 Rear Panel                    | 4  |
|    | 6.3 Factory Default EDID          | 5  |
|    | 6.4 EDID Application Installation | 5  |
| 7. | Connection Diagram                | 12 |
| 8. | Specifications                    | 13 |
| 9. | ACRONYMS                          | 14 |

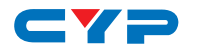

## **1. INTRODUCTION**

The HDMI EDID Emulator is designed to manipulate the HDMI/DVI EDID information to be provided to source device for it to know capabilities of the connected display equipment and output the Video/Audio signal accordingly.

Aiming to simplify the technical complications involved in Video/Audio system integration, home theater installation, Video/Audio equipment testing and experiment, the model provides selections of the Learning function to Read/Write the Video/Audio EDID to the system. It also supports EDID Emulator and Bypass modes.

# 2. APPLICATIONS

- HDMI/DVI EDID manipulation
- Video/Audio system integration and home theater installation
- Video/Audio equipment testing

# **3. PACKAGE CONTENTS**

- HDMI/DVI EDID manipulation
- Mini USB to USB Type A Cable
- Operation Manual

# **4. SYSTEM REQUIREMENTS**

Video/Audio source device, TV/display equipment with HDMI input and output.

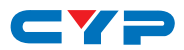

# **5. FEATURES**

- Compliant with HDMI and DVI 1.0 standards
- Supports HDMI features:
  - High Video bandwidth up to 300MHz (9Gbps)
  - Resolutions up to 1080p@60Hz & 4Kx2K@24/30
  - 12-bit Deep Color
  - LPCM 7.1CH, Dolby TrueHD, Dolby Digital Plus and DTS-HD Master Audio transmission (32-192kHz sample rate)
- EDID:
  - Read: Read display's EDID
  - Write: Overwrite existing TV/display's EDID (TV/display need to support overwrite function)
  - Emulator: The source device will read EDID from the system
  - Bypass: Source device read EDID directly from TV/display
- Supports 8 sets of Default EDID
- Supports DVI source by using HDMI to DVI adaptor or cable
- CEC and EDID pass-through
- Power supported by USB or HDMI input

# 6. OPERATION CONTROLS AND FUNCTIONS

#### 6.1 Front Panel

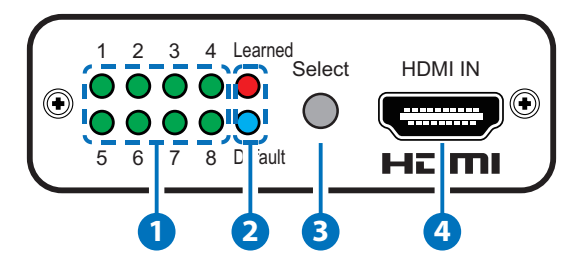

1 LED indicators 1~8: Each LED indicates each EDID selection when in Learned or Default mode. Press [Select] button to switch between 1 to 8 memories, the LED will illuminate accordingly to the selection. Default EDID please refer to 6.3 Factory Default EDID.

#### 2 Learned/Default:

- Select Learned to save HDMI output's EDIDs up to 8 different sets, to learn EDID please refer to 6.2 EDID Switch: Read.
- Select Default to use the built-in EDID, press Select button to choose from 1~8. Detail EDID please refer to 6.3 Factory Default EDID.

#### **3** Select:

- Press for 3 seconds to switch in between the Learned and Default mode, the LED will illuminated accordingly.
- > Then press repeatedly to select in between EDID 1~8.

**HDMI IN:** Connect with HDMI source equipment such as DVD/Bluray or PS3 player. When the source equipment is connected with power supply it can also trigger the device to activate.

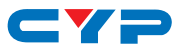

#### 6.2 Rear Panel

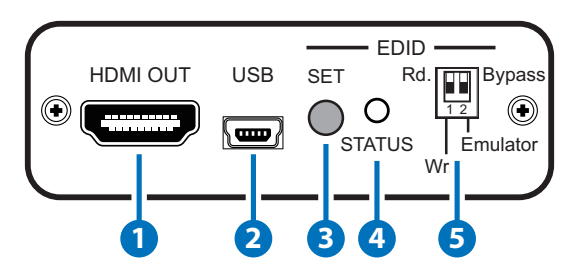

- **1 HDMI OUT:** Connect to HDMI TV/display.
- 2 USB: Connect Mini-USB cable to an active USB device to power the system. Or the device may also be triggered by an activate HDMI input source.
- **3 EDID SET:** Press to execute EDID Read/Write function.
- 4 EDID STATUS LED: Indicate EDID Read/Write status.
- **5** EDID Switch:
- $\sqrt{\mathbf{Read}}$ :
  - > Connect a display to HDMI output for EDID reading.
  - > Switch to Emulator first then to Rd. position.
  - > Press [Select] button for 3 seconds to select Learned mode.
  - Press [Select] repeated to select an EDID storing number from 1~8.
  - Press [SET] button for 3 seconds to write HDMI output's EDID correspondingly to the LED indicator.
  - When Status LED illuminate in Green that means learning successfully, when in Red that means learning failed.

√ Write:

- > Connect a display to HDMI output for EDID writing.
- > Switch to Emulator first then to Wr. position.
- Press [Select] button to select a memory EDID from Learned/ Default 1~8 EDID.
- Press [SET] button for 3 seconds to overwrite HDMI TV/display's EDID and the LED will blink during the writing. When the STATUS LED illuminate in Green that means writing successfully, when in

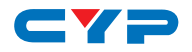

Red that means writing failed. If the STATUS LED did not blink and illuminate in Red it means TV's EDID is not writable.

NOTE: Once overwrite is successfully done the original EDID will be erased. Please be caution when using this function.

- ✓ Emulator: When DIP switch selected to Emulator position, the source device will read system's current selected 1~8 EDID. Change to other EDID, please follow LED indicators 1~8 steps.
- Bypass: When DIP switch selected to Bypass position, the HDMI input Video/Audio source device will read HDMI output TV/ display's EDID directly.

| LED NO. | Video                          | Audio                                |
|---------|--------------------------------|--------------------------------------|
| 1       | DVI                            |                                      |
| 2       | 1080p@60Hz, 8-bit              | LPCM 2CH                             |
| 3       | 1080p@60Hz, 12-bit Deep Color  | LPCM 2CH                             |
| 4       | 3D/1080p@60, 12-bit Deep Color | LPCM 2CH                             |
| 5       | 4K2K@24, 25, 30                | LPCM 2CH                             |
| 6       | 1080p@60, 8-bit                | LPCM 5.1CH                           |
| 7       | 3D/1080p@60, 12-bit Deep Color | Dolby TrueHD/DTS-HD<br>Master Audio  |
| 8       | 4K2K@24, 25, 30/3D             | Dolby TrueHD/ DTS-HD<br>Master Audio |

#### 6.3 Factory Default EDID

#### 6.4 EDID Application Installation

#### EDID Application Installation

The following section lists the procedures to follow when installing the EDID application to HDMI EDID Emulator. Please follow the step accordingly to launch the installation successfully.

Download/Insert the software application file and double click on the "setup" file.

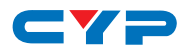

|                    |                                              |                         |                      |          | x |
|--------------------|----------------------------------------------|-------------------------|----------------------|----------|---|
| 🕞 🕞 🗢 📙 🕨 Computer | r 🕨 Removable Disk (E:) 🕨 CED-1M AP v2.0.1 🕨 | <b>▼</b> 4 <sub>7</sub> | Search CED-1M AP v2. | 0.1      | ٩ |
| Organize 🔻 💼 Open  | Burn New folder                              |                         |                      | = • 🗻    | 0 |
| ☆ Favorites        | Name                                         | Date modified           | Туре                 | Size     |   |
| 🧮 Desktop          | 퉬 program files                              | 11/19/2013 1:34 PM      | File folder          |          |   |
| 🐌 Downloads        | 🔂 CED-1M                                     | 11/19/2013 1:32 PM      | Windows Installer    | 264 KB   |   |
| 🔛 Recent Places    | 彈 instmsia                                   | 7/27/2000 1:49 PM       | Application          | 1,479 KB |   |
|                    | 彈 instmsiw                                   | 7/27/2000 1:49 PM       | Application          | 1,491 KB |   |
| 🥽 Libraries        | 鴙 setup                                      | 1/11/2001 2:24 PM       | Application          | 100 KB   |   |
| Documents          | setup                                        | 11/19/2013 1:32 PM      | Configuration sett   | 62 KB    |   |
| 👌 Music            |                                              |                         |                      |          |   |
| Pictures           |                                              |                         |                      |          |   |
| M Videos           |                                              |                         |                      |          |   |
| 🖳 Computer         |                                              |                         |                      |          |   |
| <b>0</b>           |                                              |                         |                      |          |   |
| V Network          |                                              |                         |                      |          |   |
|                    |                                              |                         |                      |          |   |
|                    |                                              |                         |                      |          |   |
|                    |                                              |                         |                      |          |   |
|                    |                                              |                         |                      |          |   |
| setup Dat          | e modified: 1/11/2001 2:24 PM Date created   | : 11/20/2013 11:34 AM   |                      |          |   |
| Application        | Size: 100 KB                                 |                         |                      |          |   |

A Wizard dialogue will appear, click "Next" to continue the installation.

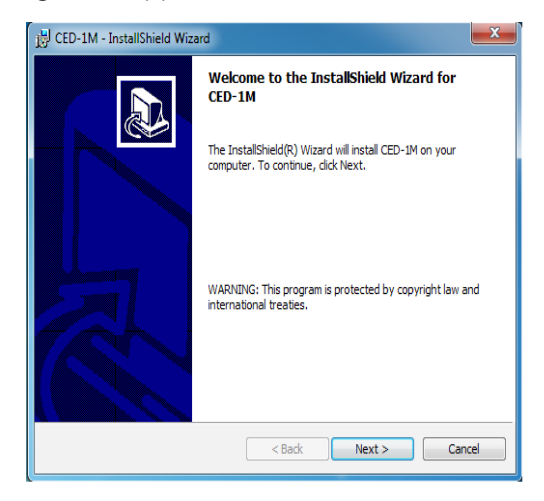

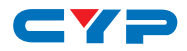

Tick on "I accept ..." to continue the installation.

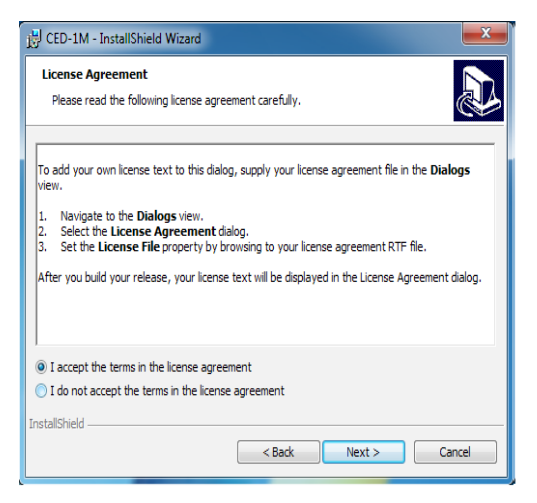

Insert the user or set the usage for this application and save it to a location where it desire. Then click on "Next" to continue.

| 👸 CED-1M               | - InstallShield Wizard                                                                       |
|------------------------|----------------------------------------------------------------------------------------------|
| Destinati<br>Click Nex | on Folder<br>It to install to this folder, or click Change to install to a different folder. |
|                        | Install CED-1M to:<br>C: Program Files CYP CED-1M\ Change                                    |
| InstallShield -        | < Back Next > Cancel                                                                         |

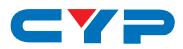

Click on "Install" to confirm the user name and save location.

| 💾 CED-1M - InstallShield Wizard                                                                                   |   |
|----------------------------------------------------------------------------------------------------|---|
| Ready to Install the Program                                                                                      |   |
| The wizard is ready to begin installation.                                                                        | 2 |
| If you want to review or change any of your installation settings, dick Back. Click Cancel to<br>exit the wizard. |   |
| Current Settings:                                                                                                 |   |
| Setup Type:                                                                                                    |   |
|                                                                                                    |   |
| Destination Folder:                                                                                               |   |
| C:\Program Files\CYP\CED-1M\                                                                                      |   |
| User Information:                                                                                                 |   |
| Name: xxx                                                                                                    |   |
| Company: yyy                                                                                                    |   |
|                                                                                                    |   |
| InstallShield                                                                                                    | - |
| < Back Install Cancel                                                                                             | ļ |

The installation will only be complete after clicking on "Finish".

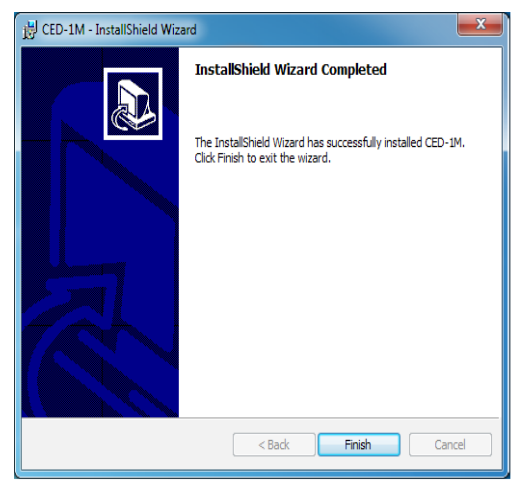

An icon may be appear on the right bottom or on the desk to show a successfully installation of the application.

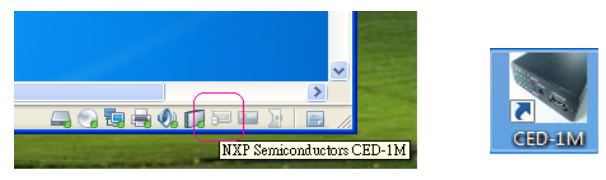

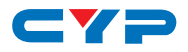

Connect the HDMI EDID Emulator device and click on "Connect" or double click on the icon to start using the application.

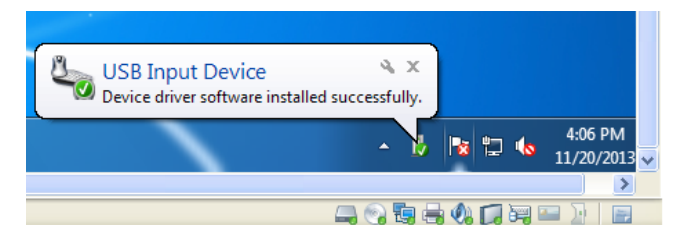

EDID Application includes EDID Learning, Reading, Writing and Default settings.

| -11W  | uctri | Exter  | nded El |           | arsing | 1          |            |    | - | -    |     |    |    |    |    |      |    |    |
|-------|-------|--------|---------|-----------|--------|------------|------------|----|---|------|-----|----|----|----|----|------|----|----|
|       | Lear  | rned   |         | 1<br>1    | 2      | 3          | 4 !<br>□ [ | 56 | 7 | 8    |     | Re | ad |    |    | Writ | te |    |
| Blo   | ck O  |        |         |           |        |            |            |    |   | Bloc | k 1 |    |    |    |    |      |    |    |
|       | 00    | 01     | 02      | 03        | 04     | 05         | 06         | 07 |   |      | 00  | 01 | 02 | 03 | 04 | 05   | 06 | 07 |
| ogran | Files | CYP\CE | D-1M)   | FF        | FF     | FF         | FF         | 00 |   | 00   | 00  | 00 | 00 | 00 | 00 | 00   | 00 | 00 |
| 08    | 5A    | 63     | 1C      | 13        | 01     | 01         | 01         | 01 |   | 08   | 00  | 00 | 00 | 00 | 00 | 00   | 00 | 00 |
| 10    | 07    | 10     | 01      | 03        | 80     | 29         | 1F         | 78 |   | 10   | 00  | 00 | 00 | 00 | 00 | 00   | 00 | 00 |
| 18    | 2E    | 30     | 85      | <b>A6</b> | 56     | <b>4</b> A | 99         | 24 |   | 18   | 00  | 00 | 00 | 00 | 00 | 00   | 00 | 00 |
| 20    | 14    | 50     | 54      | BF        | EF     | 80         | A9         | 40 |   | 20   | 00  | 00 | 00 | 00 | 00 | 00   | 00 | 00 |
| 28    | 90    | 4F     | 90      | 40        | 81     | 80         | 81         | 40 |   | 28   | 00  | 00 | 00 | 00 | 00 | 00   | 00 | 00 |
| 30    | 71    | 4F     | 31      | 0A        | 01     | 01         | 48         | 3F |   | 30   | 00  | 00 | 00 | 00 | 00 | 00   | 00 | 00 |
| 38    | 40    | 30     | 62      | во        | 32     | 40         | 40         | CO |   | 38   | 00  | 00 | 00 | 00 | 00 | 00   | 00 | 00 |
| 40    | 13    | 00     | 98      | 32        | 11     | 00         | 00         | 1E |   | 40   | 00  | 00 | 00 | 00 | 00 | 00   | 00 | 00 |
| 48    | 00    | 00     | 00      | FF        | 00     | 50         | 53         | 42 |   | 48   | 00  | 00 | 00 | 00 | 00 | 00   | 00 | 00 |
| 50    | 30    | 36     | 30      | 37        | 30     | 31         | 31         | 34 |   | 50   | 00  | 00 | 00 | 00 | 00 | 00   | 00 | 00 |
| 58    | 36    | 0A     | 00      | 00        | 00     | FD         | 00         | 32 |   | 58   | 00  | 00 | 00 | 00 | 00 | 00   | 00 | 00 |
| 60    | 4B    | 1E     | 5C      | 11        | 00     | 0A         | 20         | 20 |   | 60   | 00  | 00 | 00 | 00 | 00 | 00   | 00 | 00 |
| 68    | 20    | 20     | 20      | 20        | 00     | 00         | 00         | FC |   | 68   | 00  | 00 | 00 | 00 | 00 | 00   | 00 | 00 |
| 70    | 00    | 56     | 50      | 32        | 30     | 33         | 30         | 20 |   | 70   | 00  | 00 | 00 | 00 | 00 | 00   | 00 | 00 |
| 78    | 53    | 45     | 52      | 49        | 45     | 53         | 00         | 39 |   | 78   | 00  | 00 | 00 | 00 | 00 | 00   | 00 | 00 |

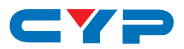

Click on "File" to Save the Learned and Defualt EDID up to 8 sets each. Click on Learned/Default button to switch in between the mode.

| Save<br>Exit | edid a | s  |    | 1<br> 7 | 2  | 3  | 4  | 56 | 7 | 8<br>[] |     | Re | ad | 1  |    | Writ | e  | 1  |
|--------------|--------|----|----|---------|----|----|----|----|---|---------|-----|----|----|----|----|------|----|----|
| Blo          | ck O   |    |    |         |    |    |    |    |   | Bloc    | k 1 |    |    |    |    |      |    |    |
|              | 00     | 01 | 02 | 03      | 04 | 05 | 06 | 07 | Г |         | 00  | 01 | 02 | 03 | 04 | 05   | 06 | 07 |
| 00           | 00     | FF | FF | FF      | FF | FF | FF | 00 |   | 00      | 00  | 00 | 00 | 00 | 00 | 00   | 00 | 00 |
| 08           | 5A     | 63 | 1C | 13      | 01 | 01 | 01 | 01 |   | 08      | 00  | 00 | 00 | 00 | 00 | 00   | 00 | 00 |
| 10           | 07     | 10 | 01 | 03      | 80 | 29 | 1F | 78 |   | 10      | 00  | 00 | 00 | 00 | 00 | 00   | 00 | 00 |
| 18           | 2E     | 30 | 85 | A6      | 56 | 4A | 99 | 24 |   | 18      | 00  | 00 | 00 | 00 | 00 | 00   | 00 | 00 |
| 20           | 14     | 50 | 54 | BF      | EF | 80 | A9 | 40 |   | 20      | 00  | 00 | 00 | 00 | 00 | 00   | 00 | 00 |
| 28           | 90     | 4F | 90 | 40      | 81 | 80 | 81 | 40 |   | 28      | 00  | 00 | 00 | 00 | 00 | 00   | 00 | 00 |
| 30           | 71     | 4F | 31 | 0A      | 01 | 01 | 48 | 3F |   | 30      | 00  | 00 | 00 | 00 | 00 | 00   | 00 | 00 |
| 38           | 40     | 30 | 62 | во      | 32 | 40 | 40 | CO |   | 38      | 00  | 00 | 00 | 00 | 00 | 00   | 00 | 00 |
| 40           | 13     | 00 | 98 | 32      | 11 | 00 | 00 | 1E |   | 40      | 00  | 00 | 00 | 00 | 00 | 00   | 00 | 00 |
| 48           | 00     | 00 | 00 | FF      | 00 | 50 | 53 | 42 |   | 48      | 00  | 00 | 00 | 00 | 00 | 00   | 00 | 00 |
| 50           | 30     | 36 | 30 | 37      | 30 | 31 | 31 | 34 |   | 50      | 00  | 00 | 00 | 00 | 00 | 00   | 00 | 00 |
| 58           | 36     | 0A | 00 | 00      | 00 | FD | 00 | 32 |   | 58      | 00  | 00 | 00 | 00 | 00 | 00   | 00 | 00 |
| 60           | 4B     | 1E | 5C | 11      | 00 | 0A | 20 | 20 |   | 60      | 00  | 00 | 00 | 00 | 00 | 00   | 00 | 00 |
| 68           | 20     | 20 | 20 | 20      | 00 | 00 | 00 | FC |   | 68      | 00  | 00 | 00 | 00 | 00 | 00   | 00 | 00 |
| 70           | 00     | 56 | 50 | 32      | 30 | 33 | 30 | 20 |   | 70      | 00  | 00 | 00 | 00 | 00 | 00   | 00 | 00 |
| 78           | 53     | 45 | 52 | 49      | 45 | 53 | 00 | 39 |   | 78      | 00  | 00 | 00 | 00 | 00 | 00   | 00 | 00 |

Click on Extended EDID with File's Open.tex tosave the designed Learned EDID's contents.

| 07 |
|----|
|    |
|    |
| -  |
|    |
| -  |
|    |
|    |
|    |
|    |
|    |
|    |
|    |
|    |
|    |
|    |
|    |
|    |

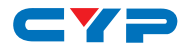

Click on Parsing to display the EDID Block 0 & 1's contents.

| N EDID Edit                                                                                                    |  | × |
|----------------------------------------------------------------------------------------------------|--|---|
| File Help                                                                                                    |  |   |
| CED-1M UICtrl Extended EDID Parsing                                                                                                    |  |   |
| CED - 1M                                                                                                    |  |   |
| Stankti   Vendor / Product ID   Basic Display Parameters / Features   Color Characteristics   Established Timings   Standard Timing   First Detailed Timing Descriptor   Monitor Descriptor (Monitor Name)   Second Monator Descriptor   Block 1 |  | * |
| Connected success                                                                                                    |  |   |

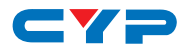

# 7. CONNECTION DIAGRAM

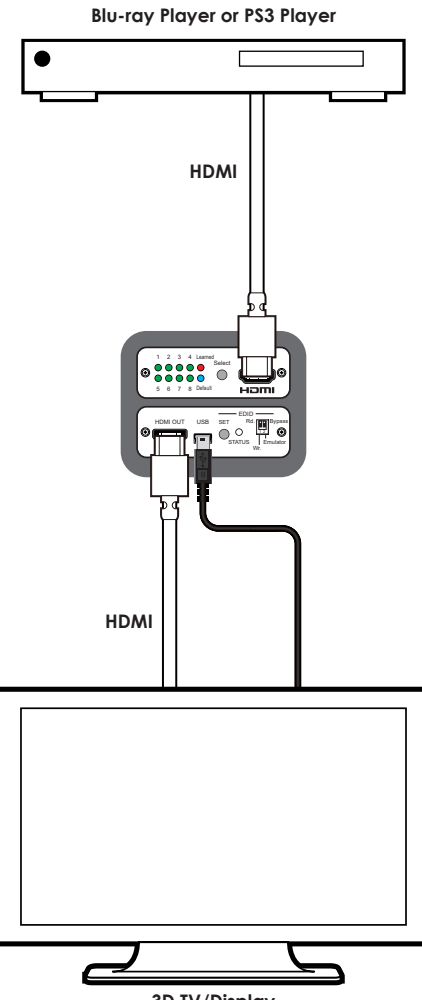

3D TV/Display

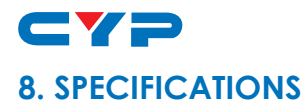

| Video Bandwidth            | 300Mbps/9Gbps                                 |
|----------------------------|-----------------------------------------------|
| Input ports                | 1 x HDMI,                                     |
|                            | 1 x USB (Power only)                          |
| HDMI Input Cable Distance  | 5M@4K2K or 10M@1080p 12-bit                   |
| Output port                | 1 x HDMI,                                     |
| HDMI Output Cable Distance | 5M@4K2K or 10M@1080p 12-bit                   |
| Resolution                 | Up to 4Kx2K@24/25/30Hz                        |
| USB Power                  | 5V / 500mA                                    |
| Dimensions                 | 71mm(W) x 65mm(D) x 23mm(H)/Jacks<br>Excluded |
|                            | 71mm(W) x 71mm(D) x 23mm(H)/Jacks<br>Included |
| Weight                     | 108 g                                         |
| Chassis Material           | Metal                                         |
| Silkscreen Color           | Black                                         |
| ESD Protection             | Human body model:                             |
|                            | ±8kV (air-gap discharge)                      |
|                            | ±4kV (contact discharge)                      |
| Operating Temperature      | 0°C ~ 40°C                                    |
| Storage Temperature        | -20°C ~ 60°C / -4 °F ~ 140 °F                 |
| Relative Humidity          | 20 ~ 90% RH (non-condensing)                  |
| Power Consumption          | 2.5w(Max)                                     |

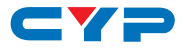

# 9. ACRONYMS

| ACRONYM | COMPLETE TERM                        |
|---------|--------------------------------------|
| 4Kx2K   | 3840 x 2160 / 4096 x 2160            |
| CEC     | Consumer Electronic Control          |
| EDID    | Extended Display Identification Data |
| HDMI    | High-Definition Multimedia Interface |
| XGA     | 1024x768                             |

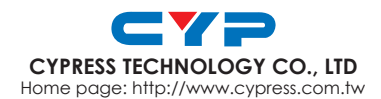